## WEB予約の方法

★OPAC で検索した図書の資料状態が貸出中の時

|                                    | ******                            |                                     |                                          |     |      |                                                                      |                       |              |                       |  |  |
|------------------------------------|-----------------------------------|-------------------------------------|------------------------------------------|-----|------|----------------------------------------------------------------------|-----------------------|--------------|-----------------------|--|--|
| Googleから<br>データを取得<br>できません<br>でした | 吉誌雷亏                              |                                     |                                          |     |      |                                                                      |                       |              |                       |  |  |
|                                    |                                   |                                     |                                          |     |      |                                                                      |                       |              |                       |  |  |
|                                    | 標題および責任表示                         | - 完全書名キーワ-<br>論文&はポートの              | -ド<br>                                   |     |      |                                                                      |                       |              |                       |  |  |
|                                    |                                   |                                     |                                          |     |      |                                                                      |                       |              |                       |  |  |
|                                    | 巻冊次等                              | ISBN:                               | PRICE: 1300円+税                           |     |      |                                                                      |                       |              |                       |  |  |
|                                    | 著者名                               | <                                   | 典拠ID検索>                                  |     |      |                                                                      |                       |              |                       |  |  |
|                                    | 出版者名                              | 出版社                                 |                                          |     |      |                                                                      |                       |              |                       |  |  |
|                                    | 出版地                               | 東京                                  |                                          |     |      |                                                                      |                       |              |                       |  |  |
|                                    | 出版年月                              |                                     |                                          |     | ரு " | 省出情報"の                                                               | つ右にある『-               | 予約する』な       |                       |  |  |
|                                    | 1 书计学师桂均 1 同业                     | ±-                                  |                                          |     | G    |                                                                      |                       | 1417 81 9    | -                     |  |  |
|                                    |                                   |                                     |                                          |     |      | クリックし                                                                | ます。                   |              |                       |  |  |
|                                    | 別書名・異誌名の種類                        |                                     |                                          |     |      | ※予約の冊                                                                | 数は1人3冊                | まで可能で        | す。                    |  |  |
|                                    | 形態                                | 272p ; 20cm                         |                                          |     |      | 貸出中でない資料は予約できません                                                     |                       |              |                       |  |  |
| 予約登録                               | 分類                                | <u>816.5</u> , <u>816.5</u>         |                                          |     |      | ды і с.е.                                                            | 6 270                 | )            |                       |  |  |
|                                    | 注記                                | 参考文献一覧: p27                         | /1-272                                   |     |      |                                                                      |                       |              |                       |  |  |
|                                    | 件名                                | BSH 論文作法//K                         |                                          |     |      |                                                                      |                       |              |                       |  |  |
|                                    | 書誌レコードID                          |                                     |                                          |     |      |                                                                      |                       |              |                       |  |  |
|                                    |                                   |                                     |                                          |     |      |                                                                      | ニ クリッ:                | ク!!-         |                       |  |  |
|                                    | 蔵書情報  ▼□ 非表示                      |                                     |                                          |     |      |                                                                      |                       |              |                       |  |  |
|                                    | 請求記号                              | 資料状況                                | 配架場所                                     |     | 貸出   | 青報                                                                   |                       |              |                       |  |  |
|                                    | 816.5<br>R                        | <mark>配架</mark> 2009/11/11          | 図書館 図2 開架⑤おすすめ図書コーナー [マップ]<br>開架 帯出 BOOK |     | 貸出   | 中(予約して下さい) <mark>返却予</mark>                                          | 定日:2021/01/26         | DVC<br>IFI   | レ番号、Q111970919<br>約する |  |  |
|                                    | <ul><li>②ロク</li><li>学生→</li></ul> | イン ID とパスワードを入力します。<br>HITNET アカウント |                                          | ます。 |      | 学生はHITNET、教職員は学園WANのアカウントでログインしてください。<br>この画面のデータは暗号化(SSL)されて転送されます。 |                       |              |                       |  |  |
|                                    | 教職員                               | _→学園 W                              | VAN アカウント<br>クリック!!                      |     |      | ログインID<br>パスワード                                                      | ן<br>דאנים<br>ביאריים | <b>キャンセル</b> |                       |  |  |
|                                    |                                   |                                     |                                          |     |      |                                                                      | 2021/03/31            |              |                       |  |  |
|                                    |                                   |                                     |                                          |     |      |                                                                      | 2021/00/01            |              |                       |  |  |

| 利用者番号                                                                                                    | 利用区分     |     |        | 学部          |   |  |  |  |  |  |
|----------------------------------------------------------------------------------------------------|----------|-----|--------|-------------|---|--|--|--|--|--|
|                                                                                                    |          |     | ③『予約登録 | ₹ (Y)∥をクリック |   |  |  |  |  |  |
| 連絡用備考                                                                                                    |          |     |        |             |   |  |  |  |  |  |
|                                                                                                    | 霍認して『OK』 |     |        |             |   |  |  |  |  |  |
| 仮予約資料  <br>予約をする資料を入力してください(※画面上の「予約登録」ボタンを押して登録しないと、予約受付にはなりません)<br>書誌or蔵書番号 / ラベル番号 入カ(1) ② クリア(C) ③ ②資料検索(S) Web ページからのメッセージ X ? 予約金録実行していいですか? |          |     |        |             |   |  |  |  |  |  |
| 予約資料受取館 図書館 🖌                                                                                                    |          |     |        |             |   |  |  |  |  |  |
| 資料名                                                                                                    |          | 著者名 | 出版者    | OK キャンセル    | 次 |  |  |  |  |  |
|                                                                                                    |          |     |        | 0111970919  | _ |  |  |  |  |  |